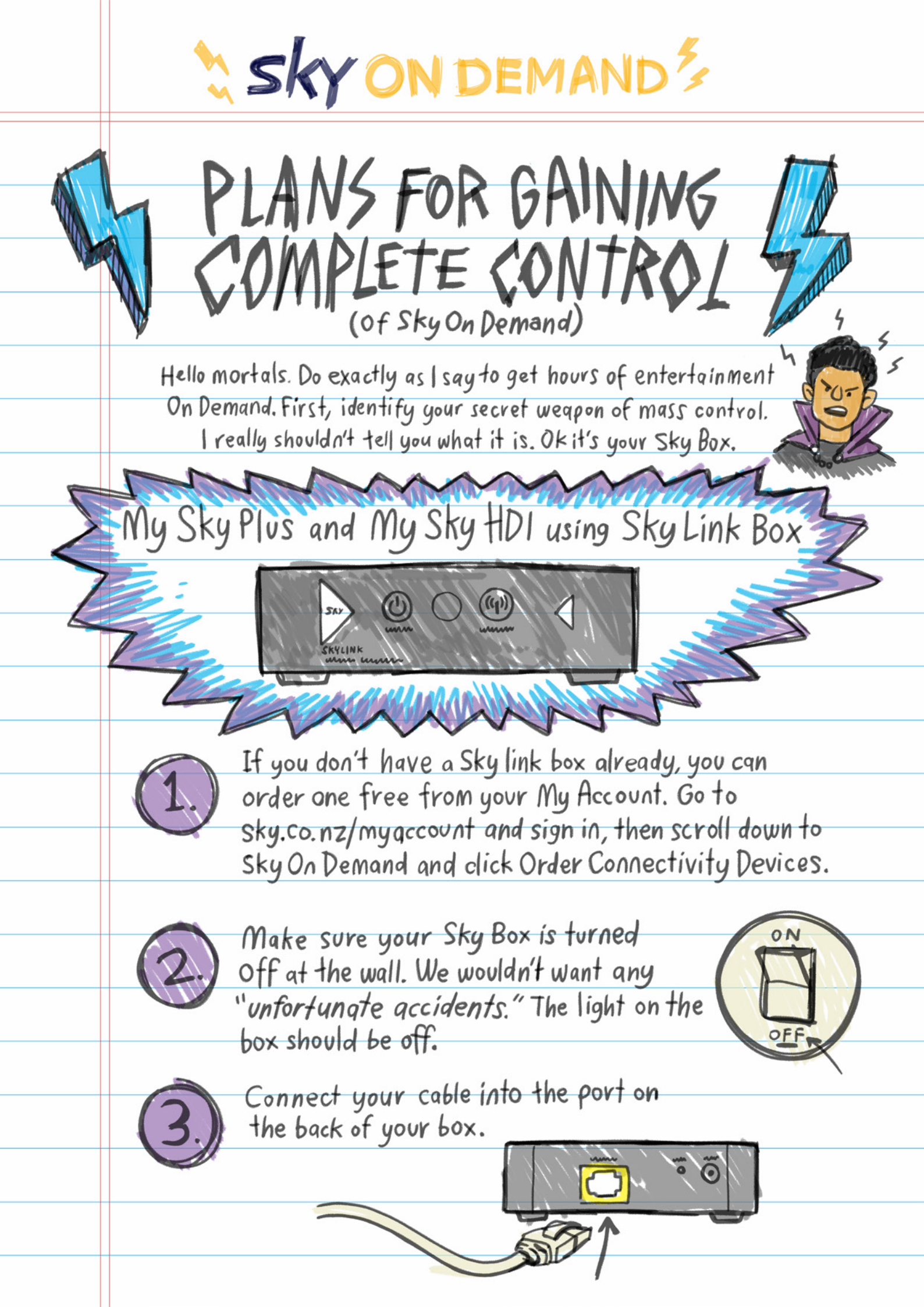

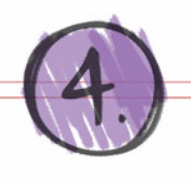

Plug the other end into the yellow cable port on the back of your Sky Link box.

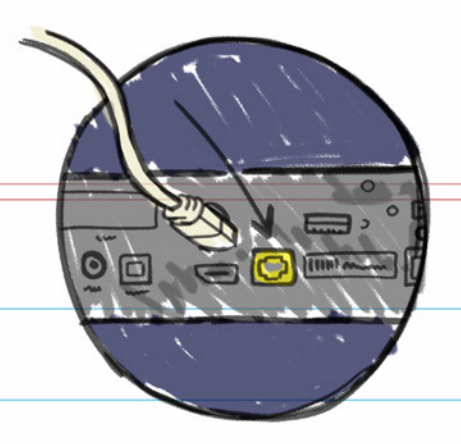

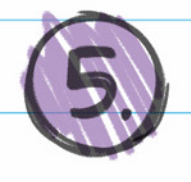

Plug the power cable into the port in the back of the Sky Link Device.

000000

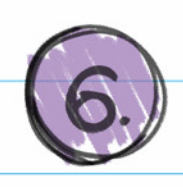

Plug the power cable into the socket in the wall and switch the power on.

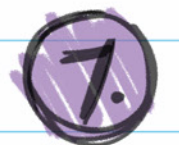

Turn your My Sky Box back on at the wall.

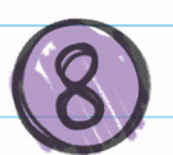

Wait 2 Minutes. Practise your evil eyebrow exercises.

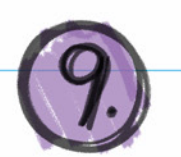

Press the Sky Button on your remote.

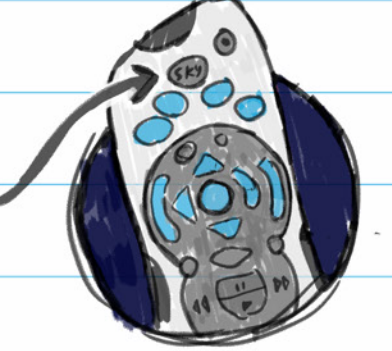

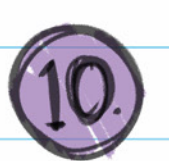

Now connect the Sky Link to your home Wi-Finetwork.

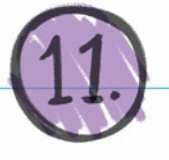

Press the Setup button on your remote and scroll down to Internet connection.

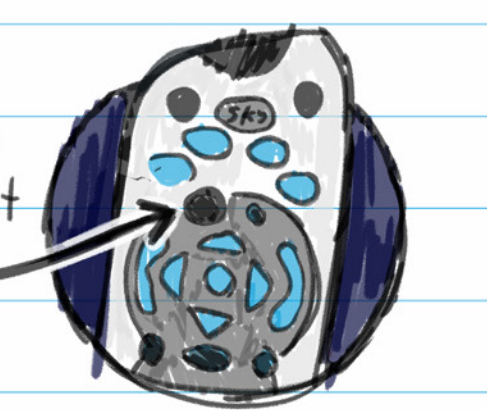

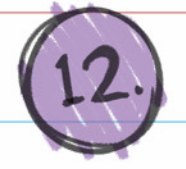

Press Select, scroll down and select your home Wi-Fi Network.

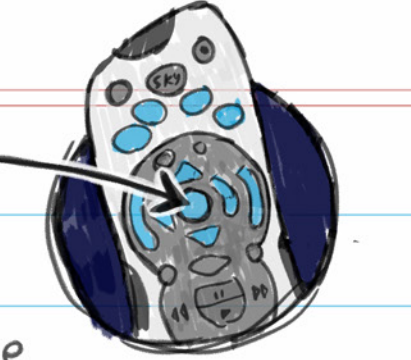

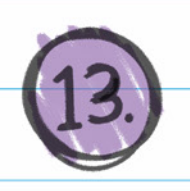

Enter your Wi-Fi Password using the number keys on your remote control. For example mine is Gregsmells19.

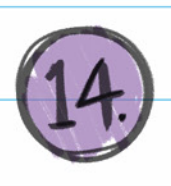

Press Select to connect. After 30 seconds or so you should see confirmation of your connection.

Press the Sky button to return to Live TV.

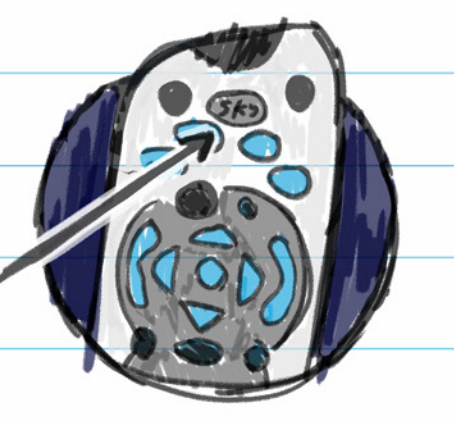

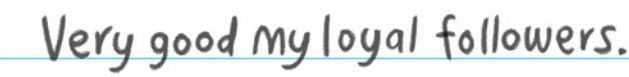

You can now summon

- On Demand whenever you
- demand it to be demanded
- On Demand. You get the picture.

Still not in control?

Visit drchaos.co.nz/od Emailsky.co.nz/emailus Phone0800759759 Facebook:@skynewzealand